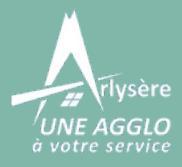

1

2

Tutoriel

ESPACE AQUATIQUE ATLANTIS

<u>S'inscrire et enregistrer sa nouvelle carte</u>

RDV sur cette adresse : https://www.arlysere.fr ou htpps://espaces-aquatiques-arlysere.fr

Sur le site Arlysère, cliquez sur **"J'achète mes activités -**Équipements aquatiques"

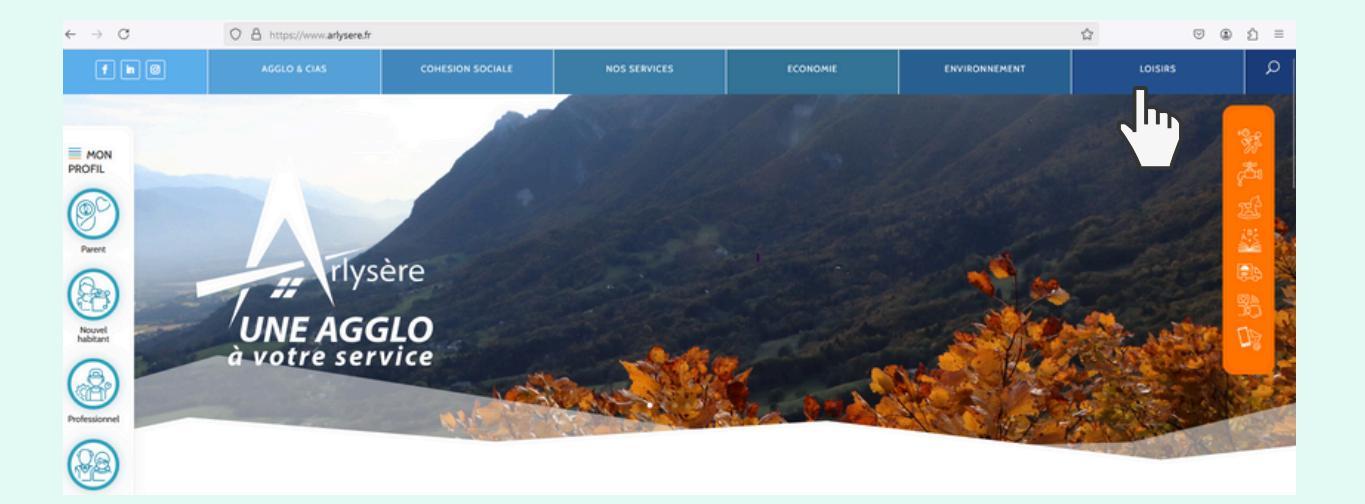

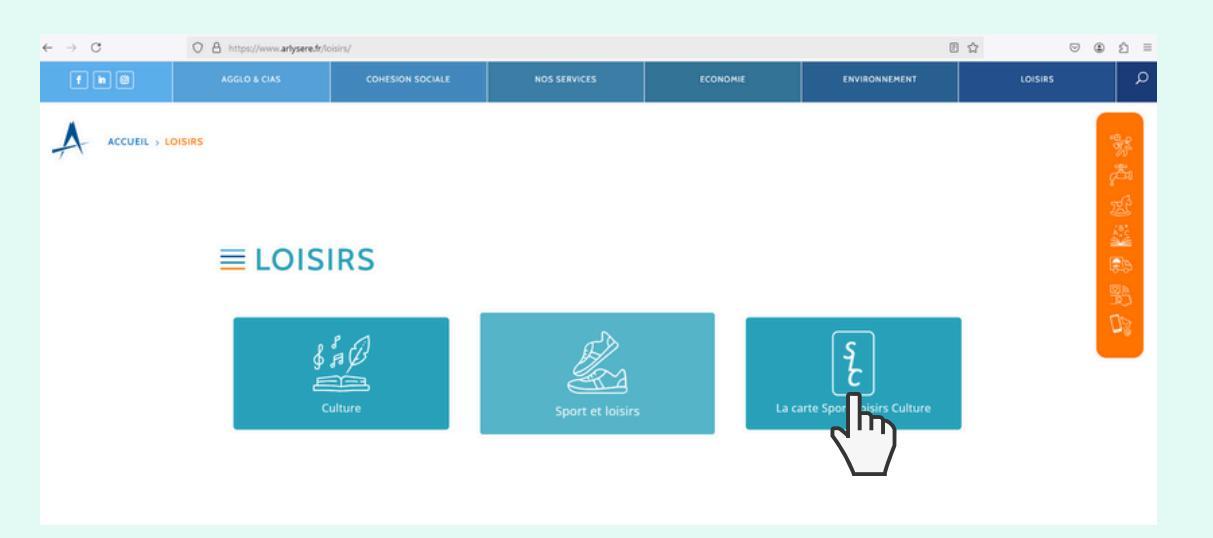

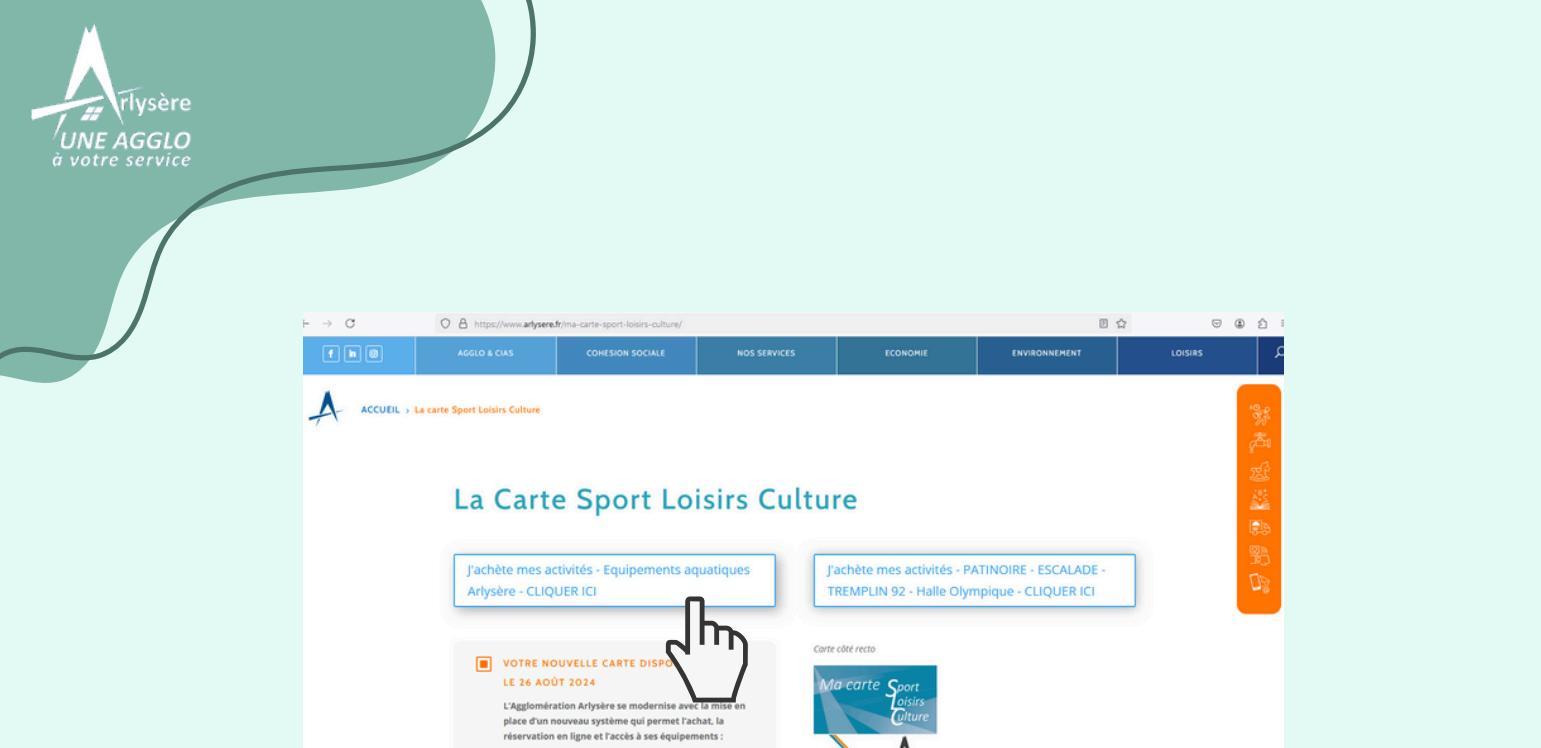

<sup>3</sup>Sur le site espaces aquatiques-arlysere.fr , cliquez sur **"Vente et** réservation en ligne"

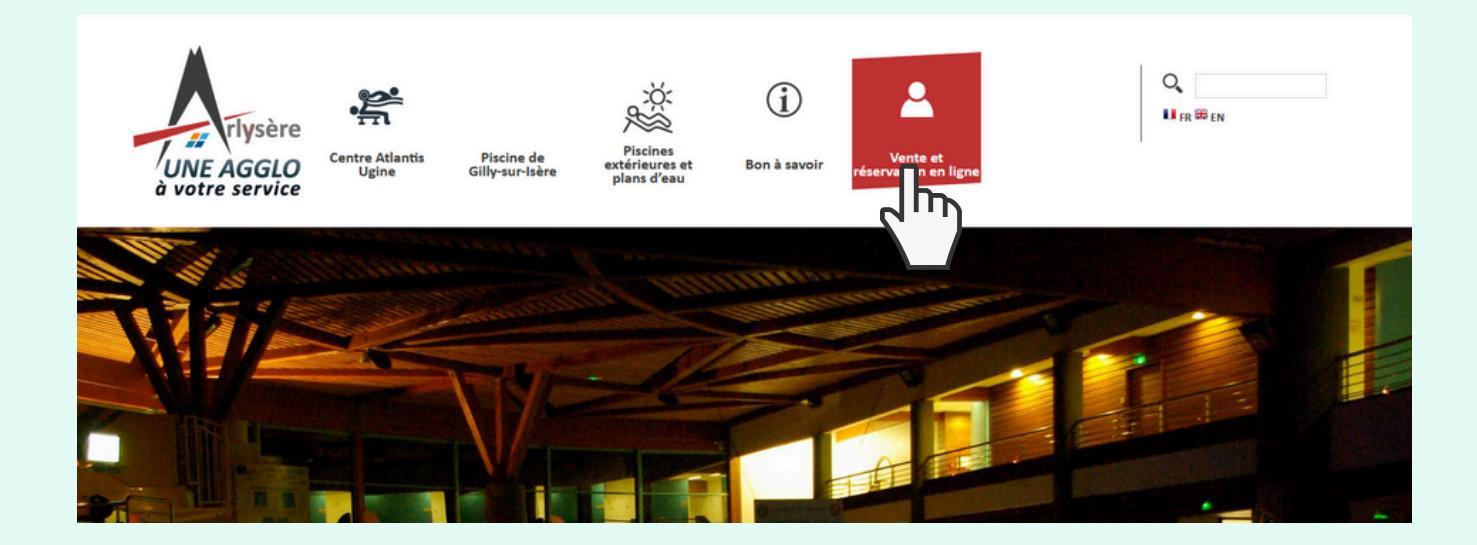

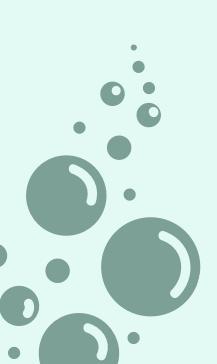

## Connectez vous

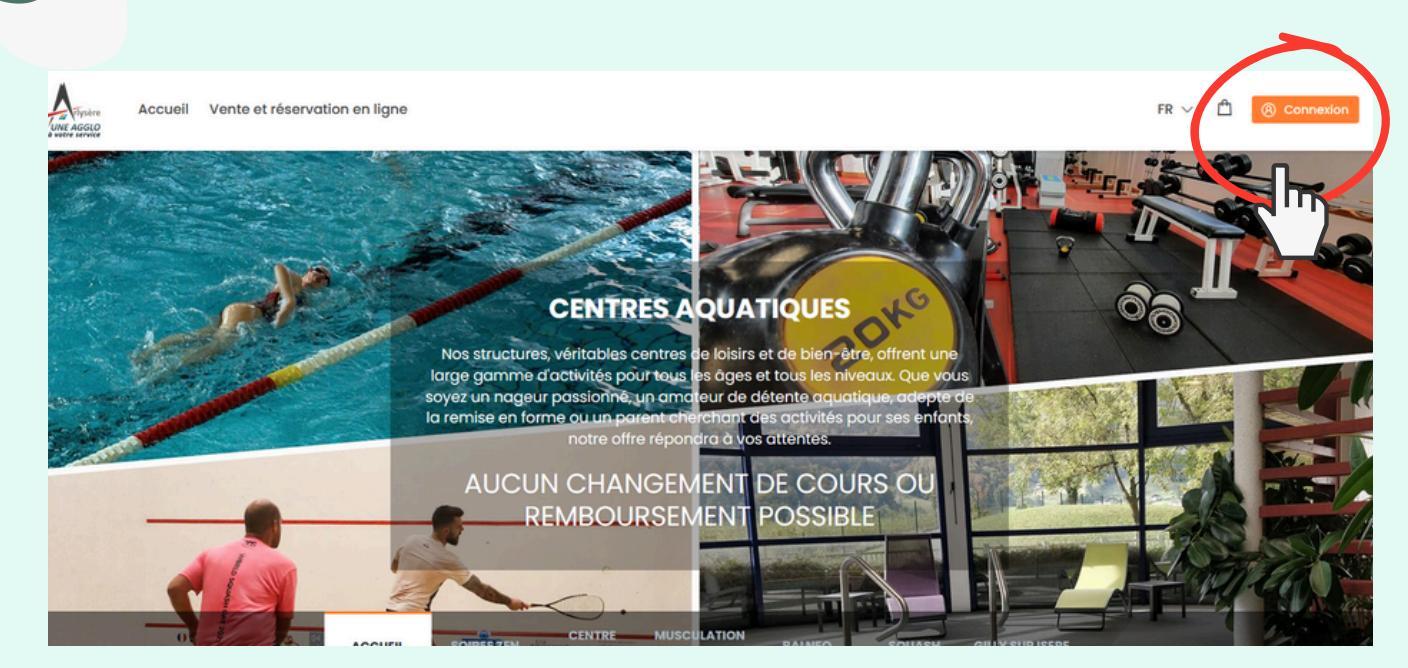

5

Pour la création de votre compte, cliquez sur **"S'ENREGISTRER"** Déjà client, cliquez sur **"CONNEXION"** 

Si vous aviez un compte **avant le 26/08/2024,** vous devez obligatoirement recréer un nouveau compte avec un nouveau mot de passe.

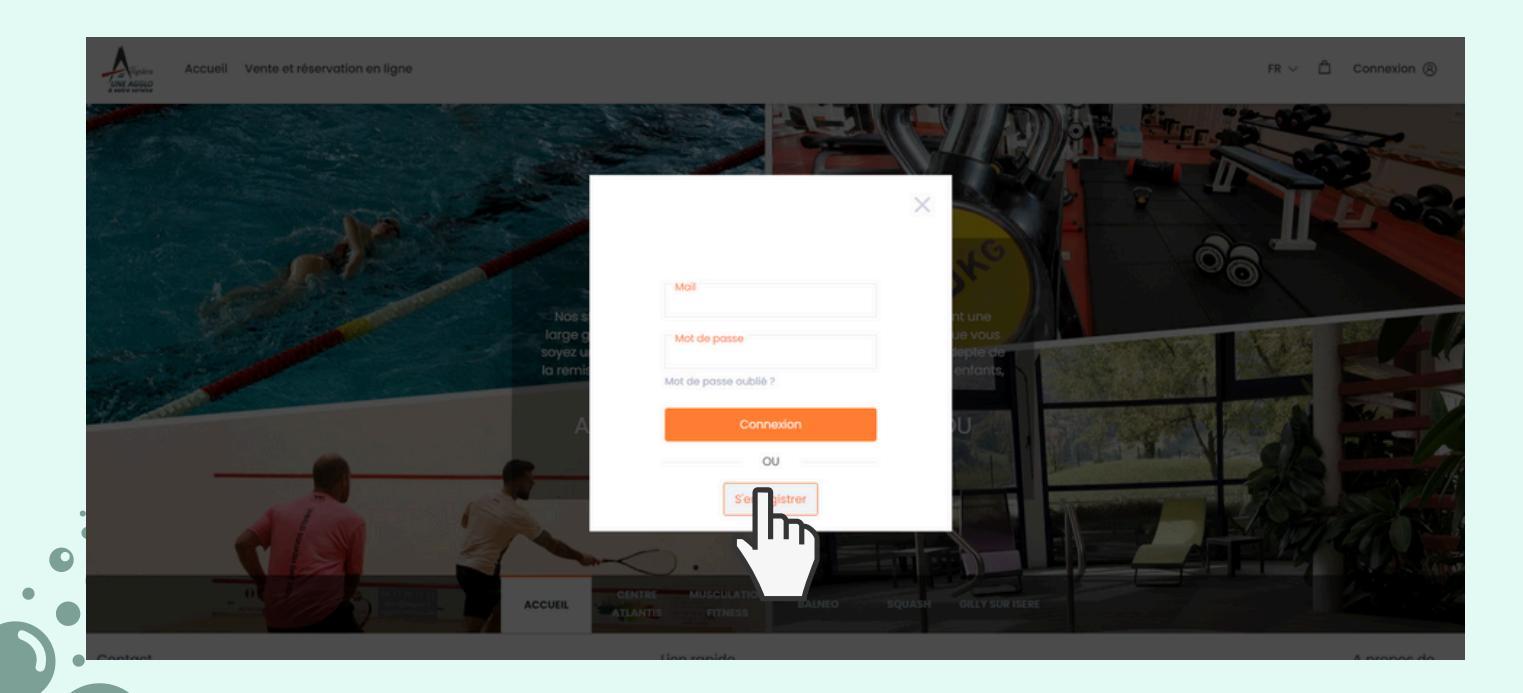

4

Remplissez soigneusement le formulaire

| le@mail.com                                  | G                                                   | 2 rue des gimauves                                                                                                    |
|----------------------------------------------|-----------------------------------------------------|----------------------------------------------------------------------------------------------------|
| Confirmer l'email<br>durandmireille@mail.com |                                                     | Code postal<br>73400                                                                                                    |
| Mot de passe                                 |                                                     | Ville<br>Ugine                                                                                                    |
| Confirmer le mot de passe                    |                                                     | Pays<br>France                                                                                                    |
| Prénom<br>Mireille                           |                                                     | Région<br>Savoie                                                                                                    |
|                                              |                                                     |                                                                                                    |
| Jour<br>26 ×                                 | Année<br>1955 ~                                     |                                                                                                    |
| x                                            |                                                     |                                                                                                    |
|                                              | le@mail.com<br>le@mail.com<br>de passe<br>•••<br>26 | le@mail.com ()<br>le@mail.com () ~<br>~<br>de passe ~<br>~<br>~<br>~<br>~<br>~<br>~<br>~<br>~<br>~<br>~<br>~<br>~<br>~<br>~<br>~<br>~<br>~<br>~<br>~<br>~<br>~<br>~<br>~<br>~<br>~<br>~<br>~<br>~<br>~<br>~<br>~<br>~<br>~<br>~<br>~<br>~<br>~<br>~<br>~<br>~ ~<br>~ ~<br>~ ~<br>~ ~<br>~ ~<br>~ ~ ~ |

Vous êtes de retour sur la page d'accueil, votre prénom apparait en haut à droite de l'écran, **vous êtes bien connecté** 

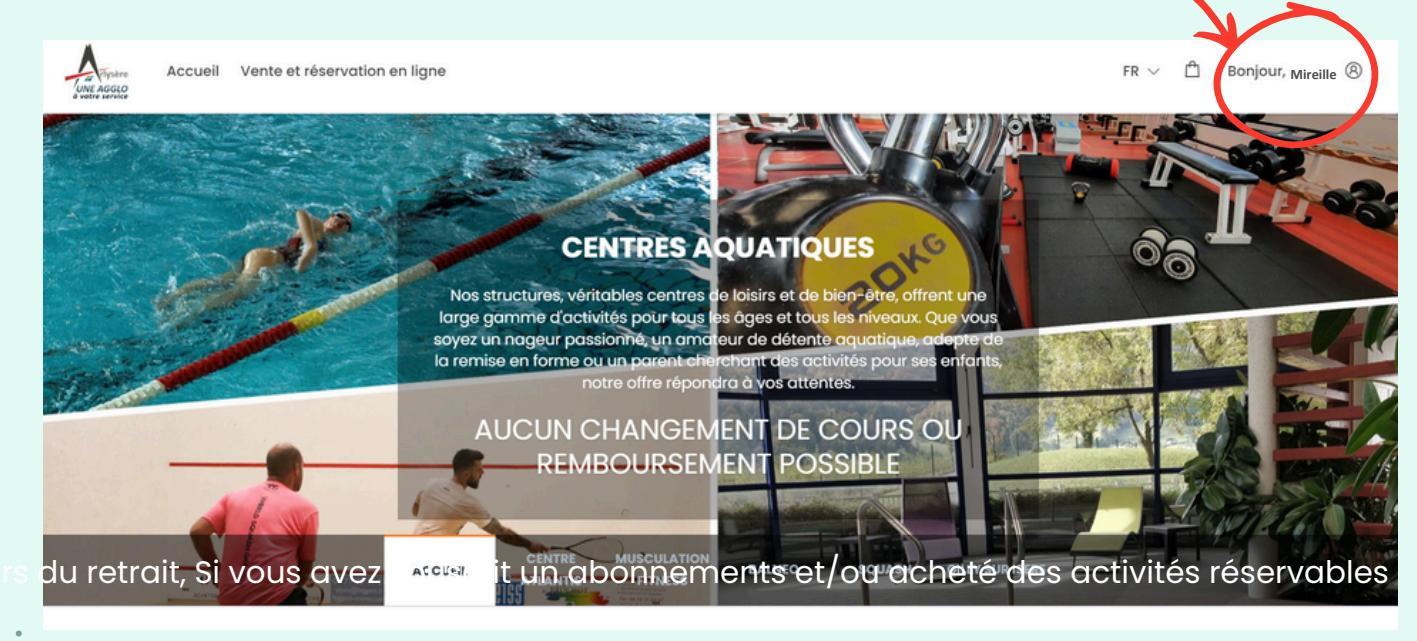

6

Vous pouvez désormais acheter et réserver en ligne.

Pour les détenteurs d'une carte :

Rendez-vous à l'accueil des Centres Aquatiques pour demander l'ajout de "l'attribut abonné" sur votre carte magnétique. Cela vous permettra de réserver vos séances à 0,00€ si vous possédez l'un des abonnements suivants :

- Squash : 10 ou 50 entrées
- **Musculation** Fitness : 10 entrées, ou abonnement mensuel, trimestriel, semestriel, annuel, illimité
- **Balnéo** : 10 entrées, ou abonnement mensuel, trimestriel, semestriel, annuel, illimité
- **Musculation Fitness / Balnéo** : 10 entrées, ou abonnement mensuel, trimestriel, semestriel, annuel, illimité
- Location d'aquabike : 10 entrées

Si vous souhaitez activer cet attribut immédiatement, contactez directement l'accueil du Centre Atlantis par téléphone.

## Important :

Après ces démarches, déconnectez-vous puis **reconnectez-vous pour mettre à jour votre compte.** 

## 9

**Pour les titulaires d'une carte, enregistrez votre carte** dans votre espace

Cliquez sur votre nom (1) puis cliquez sur "Mes cartes à puce" (2)

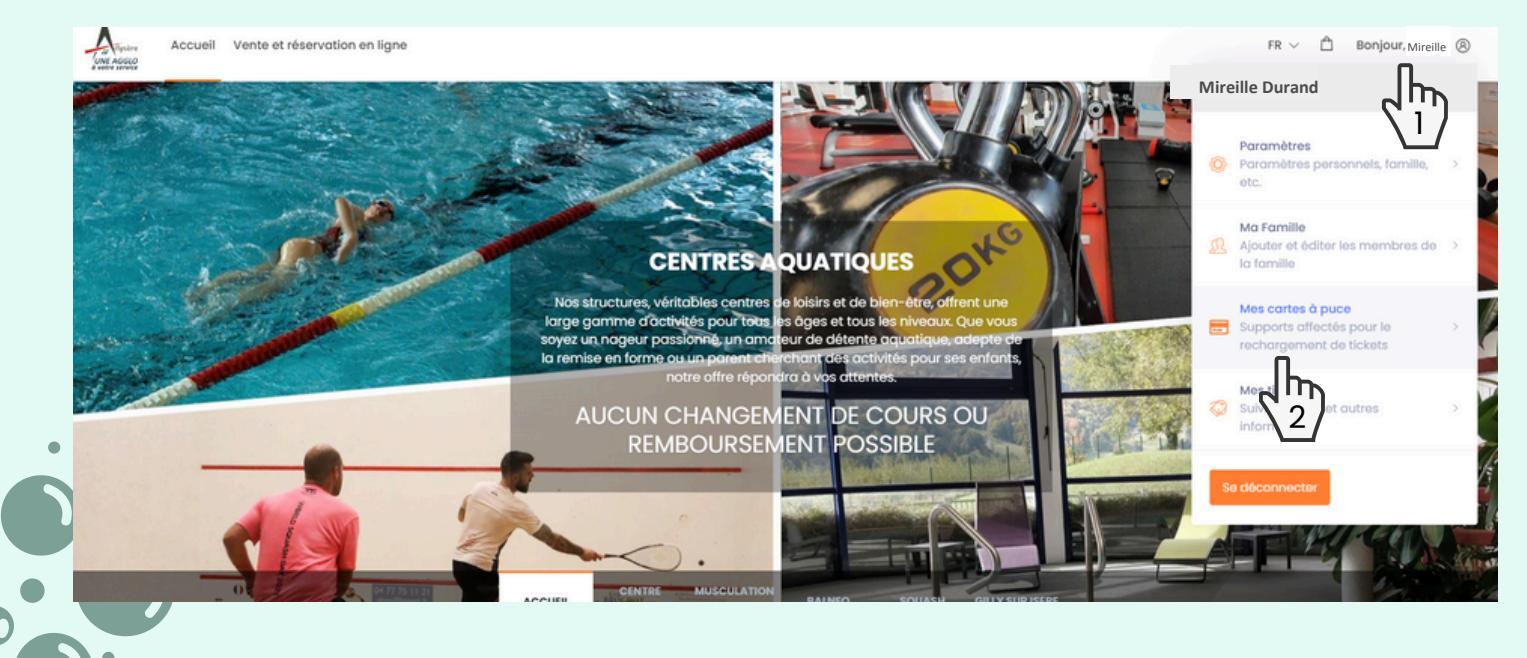

Cliquez sur **\*+ Ajouter une carte à puce"** Puis entrez **votre Nom et le numéro WTP** inscrit sur votre carte

| Accueil Vente et réservat                                                                    | tion en ligne        |                                                                                                    |                                                                                                    | FR 🗸 | 🖞 Bonjour, Mireille 🛞 |
|----------------------------------------------------------------------------------------------|----------------------|----------------------------------------------------------------------------------------------------|----------------------------------------------------------------------------------------------------|------|-----------------------|
|                                                                                              |                      | Mes cartes à puce Produits utilisés                                                                                                    |                                                                                                    |      |                       |
|                                                                                              |                      | Aucune carte à puce existante                                                                                                    |                                                                                                    |      |                       |
| Contact<br>Centre Atlantis, Piscine, Musculation, Fitness<br>869 avenue Perrier de la Bâthie | s, Balneo, Squash    | Lien rapide<br>Sélection du Paramétres Ca<br>produit Mes tickets Gé                                                                                                    | indítions<br>inéroles de                                                                              |      | A propos de           |
| p et                                                                                         | réservation en ligne | Mirelile Durand (Connecté)<br>Nom<br>Description<br>WIP No.<br>WIP No.<br>Conregistrer les modifications<br>Description<br>Elen repicte<br>Solisaction du<br>produit<br>Pomier | Conditions<br>Cénéroles de<br>Vente<br>Règiement<br>Intérieur Ationtis<br>Règiement<br>Intérieur Oily |      |                       |

Vous pouvez maintenant réserver et profitez de vos activités

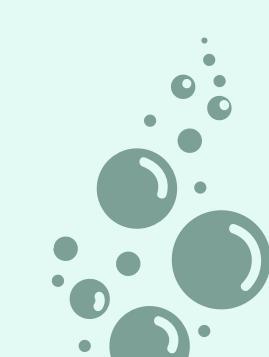

## POUR TOUTE QUESTION ET BESOIN D'AIDE LIÉ AU NUMÉRIQUE

Rapprochez-vous de votre conseiller numérique Arlysère

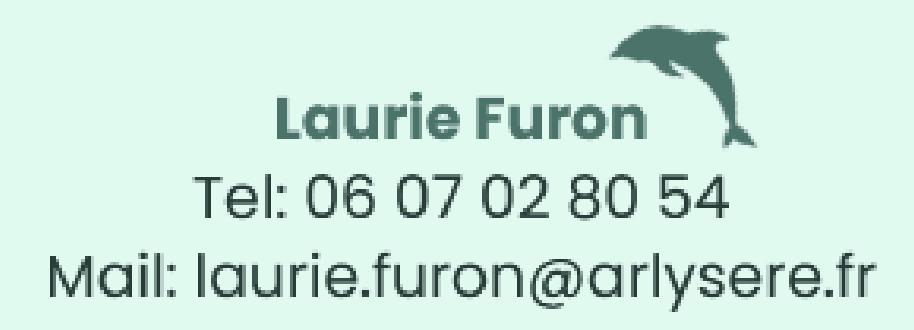

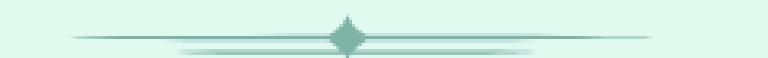

Laurent Permalama Tel: 07 62 43 03 70 Mail: laurent.permalama@arlysere.fr

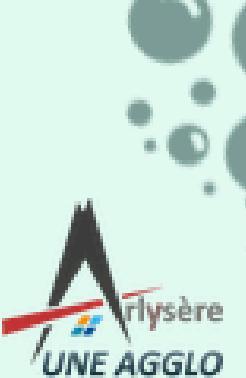

www.arlucara fr ====